# INFORMATIONS POUR LES VISITEURS DU SALON VIRTUEL www.salonmyavenir.com

### **PRINCIPES DU SALONS :**

- Le salon virtuel <u>www.salonmyavenir.com</u> a pour objectif de rassembler les acteurs de l'orientation autour d'un événement
- Les lycées ont répondu présent car ce sont 11 000 lycéens qui doivent se connecter pendant les 2 journées des 13 et 14 février
- 17 conférences seront diffusées sur le site
- 54 exposants présenteront leurs formations

### ETAPES à Suivre :

- Connectez vous sur <u>www.salonmyavenir.com</u> et choisissez **l'académie de Grenoble**
- Créez votre compte en cliquant sur inscription et remplissez les différents champs (identifiant-mailmot de passe)
- Pour revenir sur le salon, réutilisez votre nom d'utilisateur et mot de passe uniquement
- Créer votre salon personnalisé en remplissant différents critères ou en tapant votre demande sur le moteur de recherche textuel.

- Cliquez sur les différents stands pour accéder à leur contenu
- Commencez à **tchatter et poser vos questions** en allant sur l'onglet dédié
- Les étudiants peuvent alors avoir **5 conversations** simultanées
- Visitez l'espace conférences pour assister aux 17 rencontres

### Informations supplémentaires :

- Vous trouverez un **bouton « besoin d'aide »** en home-page du salon pour poser vos questions techniques pendant la durée de l'événement.
- Sans action de votre part pendant **10 minutes**, **votre compte sera déconnecté** automatiquement
- Nous vous conseillons d'utiliser les navigateurs suivantes : Firefox et Google Chrome version à jour, Internet Explorer 9 ou 10. Evitez absolument Internet Explorer 6, 7, 8.
- Si vous êtes **bloqués sur une page**, nous vous conseillons **de rafraîchir votre page**

## BONNE VISITE DU SALON VIRTUEL